## 2画面表示

地理院地図では、2画面表示が可能です。2画面表示で左右の画面を見比べることで、様々な情報を読み取ることができます。

操作手順: ① ツール → ② 並べて表示 → ③ 「連動」をON 2画面解除 連動 ON

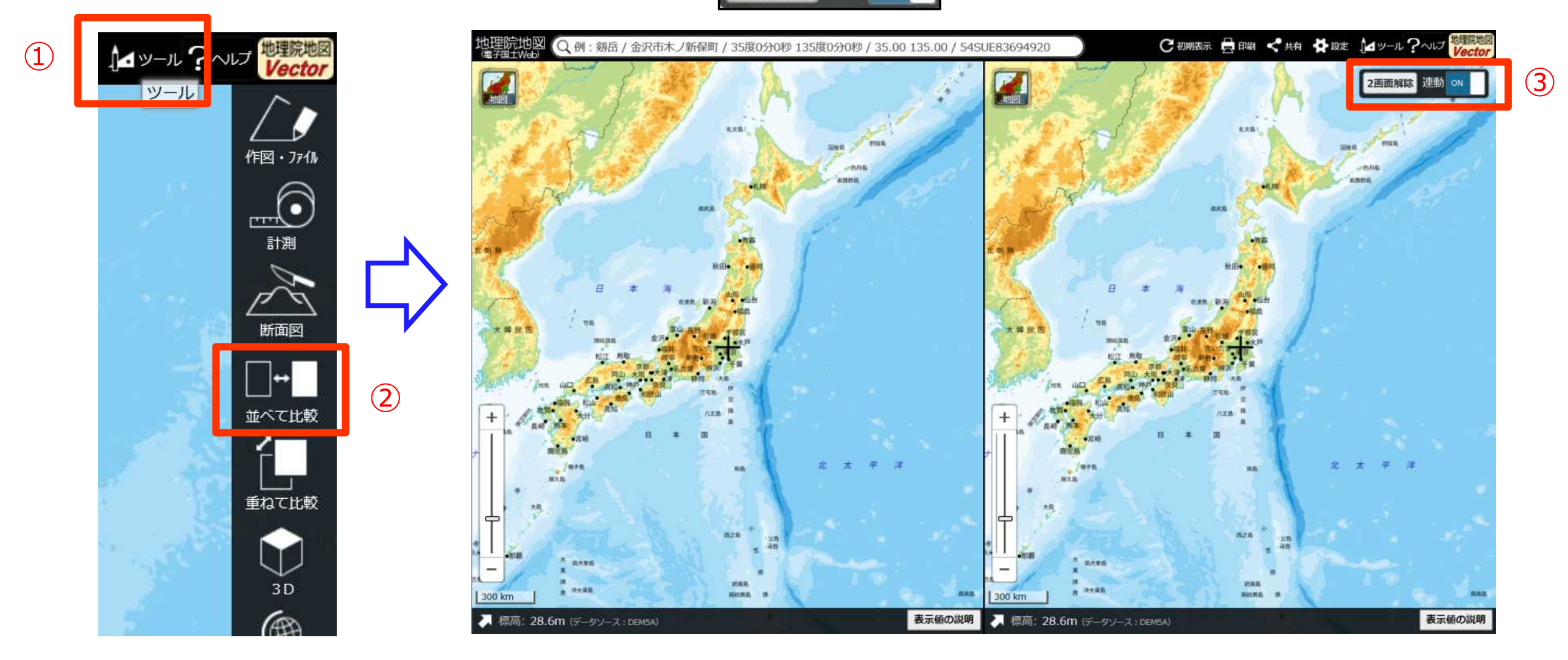

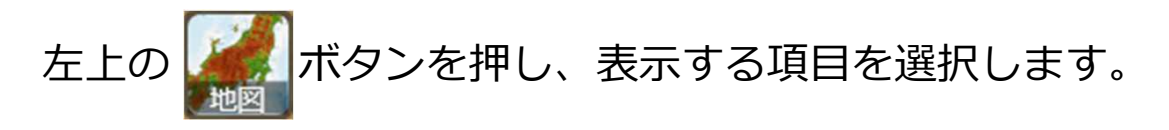

新旧の空中写真を比較して土地の変化を確認することなどができます。 2つの画面が連動しますので、同じ場所の様々な情報を比較できます。

> 新宿駅付近→ 左側:空中写真1945年~1946年 右側:空中写真2009年

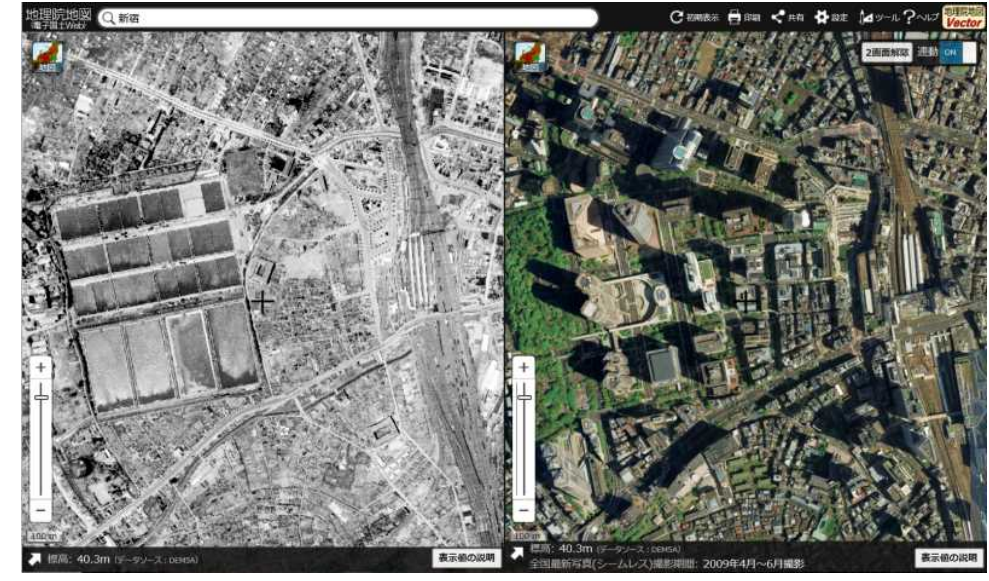

## 2画面表示 例:災害前後の状況を確認

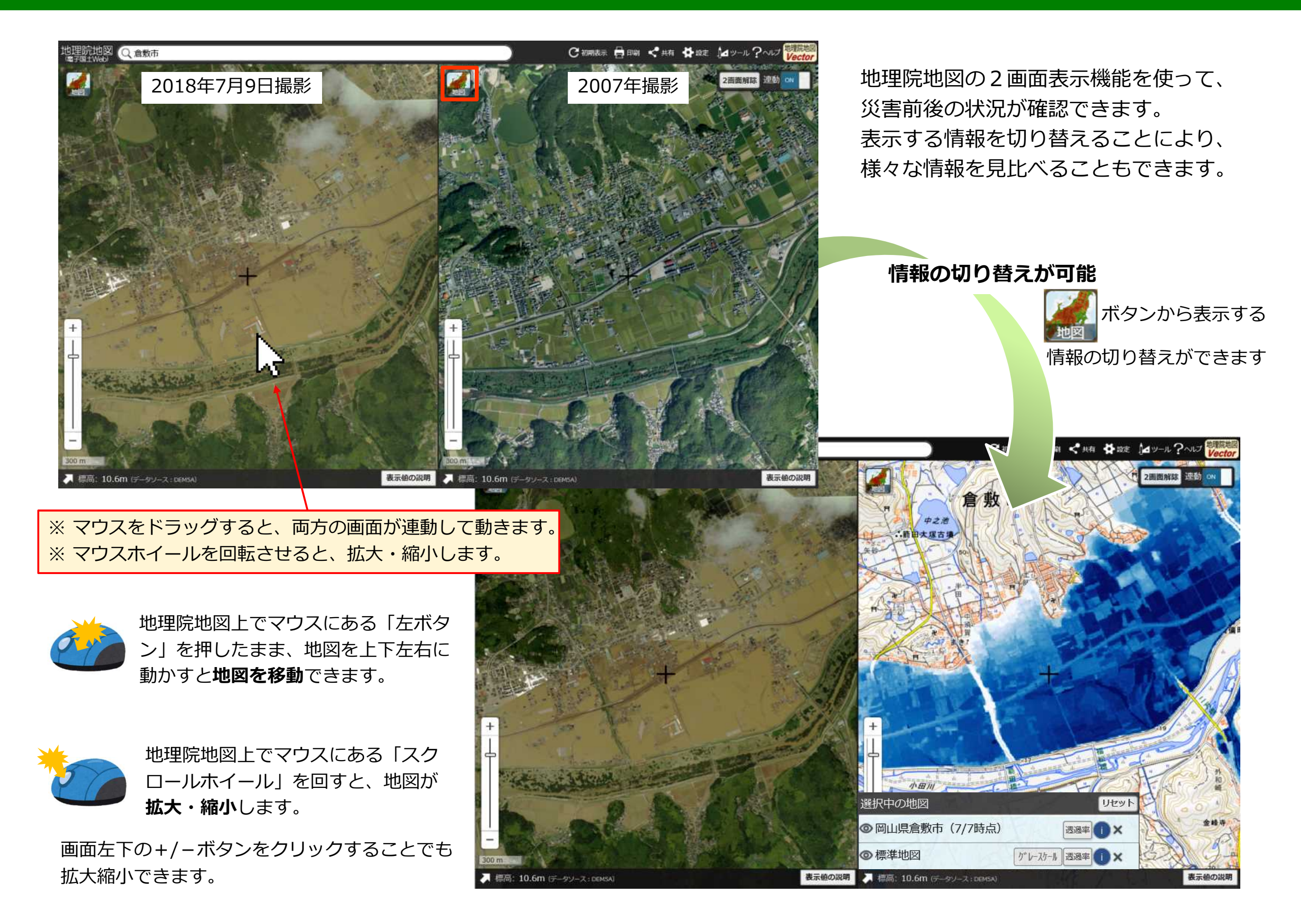